## 企業情報変更の手順

◆ 概要

✓マスターユーザは同ーユーザによる仮登録/承認の抑止機能、および承認管理機能、複数発生 記録請求(画面入力)機能の利用有無と承認機能区分の設定ができます。

▶ ログイン後、トップ画面の管理業務タブをクリックしてください。

1. 管理業務メニュー画面

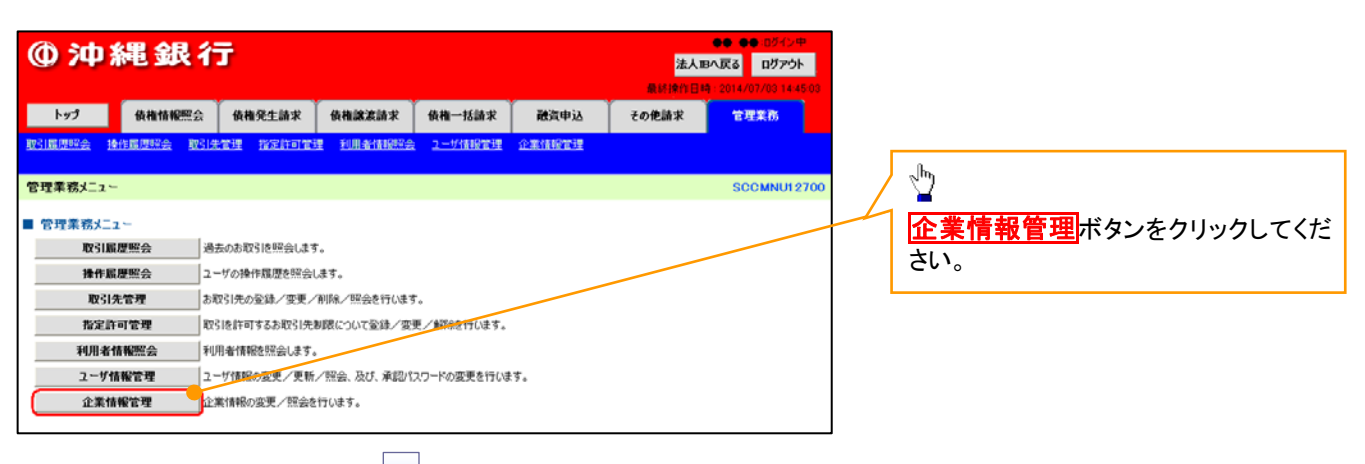

2. 企業情報管理メニュー画面

| (d) Sth 3   | 建全尼 24      | Ŧ          |           |         |        |       |                        |                   |
|-------------|-------------|------------|-----------|---------|--------|-------|------------------------|-------------------|
|             |             |            | _ √հդ     |         |        |       |                        |                   |
|             |             |            |           |         |        | 最終操作  | 日時:2014/07/03 14:45:03 |                   |
| トップ         | 債権情報照会      | 債権発生請求     | 債権譲渡請求    | 債権一括請求  | 融資中込   | その他請求 | 管理業務                   | 変更ボタンをクリックしてください。 |
| 取引履歴照会 評    | 作履歴照会 取引分   | 管理 指定許可管   | 理 利用者情報照会 | ユーザ情報管理 | 企業情報管理 |       |                        |                   |
|             |             |            |           |         |        |       |                        |                   |
| 企業情報管理メ     | <b></b>     |            |           |         |        |       |                        |                   |
| - 个学校纪念3    |             |            |           |         |        |       |                        |                   |
| E.#IN W 5-1 |             |            |           |         |        |       |                        |                   |
|             | <b>x</b> 12 | 東国朝空安美します。 |           |         |        |       |                        |                   |
| 82          | <b>会</b> 企  | 業情報を照会します。 |           |         |        |       |                        |                   |
|             |             |            |           |         |        |       |                        |                   |

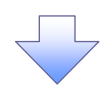

## 3. 企業情報変更画面

| ④ 沖 养                       | 縄銀行                           |                             |                      |                    |                            | 法人             | ●● ●● IIダイン中<br>Bへ戻る IIガアウト |              |                       |
|-----------------------------|-------------------------------|-----------------------------|----------------------|--------------------|----------------------------|----------------|-----------------------------|--------------|-----------------------|
|                             |                               |                             |                      |                    |                            | 最終操作日          | A : 2014/07/03 14:45:03     |              |                       |
| F97                         | 使推情報照会 1<br>水原用224 - Poll4 ex | <b>责稚羌生請</b> 求              | <b>後推議波請</b> 決       | そ 後袖一括請来           | 酸宜甲込                       | その他請求          | 官埋莱杨                        |              |                       |
| AX5140/2222 181             | 11.00/22925 AX51/A/B2         | I <u>1828101</u> 1          | CT <u>3199-61878</u> |                    | 1C W 1 BANK B 2 T          |                |                             |              |                       |
| 企業情報変更                      |                               |                             |                      |                    |                            |                | SCRKJK11101                 | 1/1          | 司ーユーザによる仮登録/承認        |
| ① 変更内容                      | 客を入力 →                        | ② 変更的                       | 内容を確認                | → © 29             | 完了                         |                |                             | $\square$    | 機能の利用有無を選択してくだる       |
| 変更内容を入力してく                  | ください。                         |                             |                      |                    |                            |                |                             |              |                       |
| (1853月)141日3259八)<br>■ 企業情報 | 10002604                      |                             |                      |                    |                            |                |                             |              |                       |
| 利用者番号                       | 1                             | 23456789                    |                      |                    |                            |                |                             | ;            | 承認管理機能の利用有無を選         |
| 法人名/個人事                     | 業者名(                          | XO株式会社                      |                      |                    |                            |                |                             |              | どうい。                  |
| 同一ユーザによう                    | る仮査録/承認の抑                     | 止機能                         |                      |                    |                            |                | パージの先頭に戻る                   | 1A           |                       |
| 同一ユーザによる1                   | 仮登録/                          | ◎ 利用しない @                   | 利用する                 |                    |                            |                |                             | / -          |                       |
| 小市の海正安定の                    |                               |                             |                      |                    |                            |                | ページの先頭に図る                   | -            | 下記項目の承認機能区分を選         |
| 水認管理機能                      | ы <b>н</b>                    | 副用けたこと                      | <u>約用</u> ま7         |                    |                            |                | <b>_</b>                    | 1            | ださい。                  |
| 東記書工機能の                     | ¥1/8                          | ©#D#10400 €                 | 71/1190              |                    |                            |                | ページの先頭に戻る                   |              | ① 発生                  |
| 承認機能区分                      |                               |                             |                      |                    |                            |                |                             |              | 2) 譲渡·分割              |
| 16-0 W W                    | 11. 17. 60                    |                             |                      |                    | 承認機能区分                     |                |                             |              | 3) 一括                 |
| 設正未務                        | 9-6240                        | (個別)<br>承認者指定なし             |                      |                    | 承認者指定あり                    |                |                             |              | 。 パー ダイヤルアップ生配信       |
|                             | 発生記録請求。<br>毎年記録予約取道           | (1)                         |                      |                    |                            |                |                             |              |                       |
| 発生                          | 充生記錄取消。<br>充生記錄承諾/否認          | U                           | ◎ シンクル単記             | ◎ シングル車記           | ◎ タブル水肥(明序なし               | 。〉 ○ タブル車総(地   | 序あり)                        |              |                       |
| 線渡·分割                       | 錦波記錄請求。<br>線渡記錄予約取消。          | 0                           | ○ シングル承認             | ◎ シングル承認           | ● ダブル承認(順序な)               | 。) 〇 ダブル承認(順   | 序制的                         |              | 9     哦収追怀<br>う    赤百 |
|                             | 188.波記錄取5肖<br>一括記錄請求。         | 0                           | o coult of the       | - South 1 - France | . H=1 + 35 (2)/16 (81 + 1) | S              | Pris co                     | $\mathbf{N}$ | <u>し</u> 友丈<br>の 仮訂   |
| 70                          | 一括記錄予約取消費                     | 2-262258                    | - 9997 MP42          | シングル本語             | _ > > ///#420.00#/20       | >>>//mtl2()#   | 1903)                       | $ \rangle$   |                       |
| 信责                          | 請求の一緒記録予約町                    | 高端求 4                       | >シングル承認              | ◎ シングル承認           | ◎ダブル承認()順序なし               | →  →  ダブル承認( 順 | 序あり)                        |              |                       |
| 3015 I                      | ₩ISIPDiλ                      | 5                           | ○ シングル承認             | ● シングル承認           | ◎ダブル承認(10)序なし              | 。) () タブル承認(順  | 序あり)                        |              | ⋓ 指疋許可                |
| 總渡担保                        | 課度担保申込                        | (6)                         | ○ シングル承認             | ◎ シングル承認           | ●ダブル承認(順序なし                | 。) ● ダブル承認(順   | 序表力)                        |              |                       |
| 変更                          | 変更記録請求.                       | 1                           | ○ シングル承認             | ◎ シングル承認           | ● ダブル承認(順序なし               | 。) 〇 ダブル承認(順   | 序表力)                        |              |                       |
| an                          | 采用标本和/ 否約<br>保護記録請求。          | 0                           | のくつびし承担              | ○ミハ月山重朝            | - 月ず山斎約(1)6(なわ)            | 3 のサイル金約/06    | (京本バ)                       | 1            | 复数発生記録請求(画面入力)        |
| Ibre                        | 保護記錄承認/否認                     | 8                           | - JJJ Mess           | - 2227 MAABA       |                            | //             | 10/2/                       | / *          | 利用有無を選択してください。        |
| 支払等                         | 支払等記録承諾/否認                    | . (9)                       | ○ シングル単認             | ◎ シングル承認           | ○ ダブル承認(順序なし               | → ○ ラブル承認(順)   | 序表力)                        | $\mu$        |                       |
| 指定許可                        | 指定許可制限                        | 10                          | ◎ シングル承認             | ◎ シングル承認           | ◎ダブル承認(順序なし                | →  →  ダブル承認( 順 | 序あ(1)                       |              | h.                    |
| ※ダイヤルアップ集配                  | 己信による一括記録構実は                  | 承認管理機能の                     | 対象外となりますので           | 、承認機能区分の設定は        | 行えません 。                    |                | パージの先生に戻る                   | 1            | <u> </u>              |
| 記録請求の拡張                     | 張機能                           |                             |                      |                    |                            |                |                             | J∎           | <b>変更内容の確認へ</b> ボタンをク |
| 後致死生記録請<br>(画面入力)機能<br>(必須) | 認知用                           | <ul> <li>利用しない @</li> </ul> | 利用する                 |                    |                            |                |                             | K            | てください                 |
| Literation                  |                               |                             |                      |                    |                            |                | パージの先頭に戻る                   |              |                       |
| 页6 🔵                        | 変更内容の確認へ                      |                             |                      |                    |                            |                |                             |              |                       |

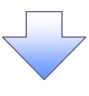

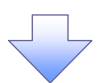

## 4. 企業情報変更確認画面

| ① 油 編 争                             | 退行                      |               |                                                                                                    |             | 2010     | ●● ●● 105 (2)中 |
|-------------------------------------|-------------------------|---------------|----------------------------------------------------------------------------------------------------|-------------|----------|----------------|
|                                     | ~ 13                    |               | 法人間へ戻る ログアウト<br>●約5201日日キ - 2014/07/03 14:45:03                                                                |             |          |                |
| トップ 債権信                             | 附肥照会 依袖冕生詩:             | R 依袖總濟請求      | 使椎一括請求                                                                                                    | 融資中込        | その他請求    | 管理業務           |
| <u>展度联合 操作展度联合</u>                  | e 取引先常理 指定許引            | TTT PURCHARGE | ユーザ情報管理                                                                                                    | 企業情報管理      |          | _              |
| 情报变更难识                              |                         |               |                                                                                                    |             |          | SCRK-IK11102   |
| <ol> <li>② 変更内容を入力</li> </ol>       | → @ #                   | 「日安を確認」→      | 0.23                                                                                                    | E完了         |          |                |
| 内容で企業情報を変更                          | しますか?                   |               |                                                                                                    |             |          |                |
| ) 欄は必ず入力してくださ<br>業情報                | £0.2                    |               |                                                                                                    |             |          |                |
| 用者番号                                | 123456789               |               |                                                                                                    |             |          |                |
| 人名/個人事業者名                           | 00株式会社                  |               |                                                                                                    |             |          |                |
|                                     |                         |               |                                                                                                    |             |          | ページの先頭に戻る      |
| ーユーザによる仮登載                          | 4/承認の抑止機能               |               |                                                                                                    |             |          |                |
| 認の抑止機能の利用                           | 利用する                    |               |                                                                                                    |             |          | A-MARINE 7     |
| 認管理機能                               |                         |               |                                                                                                    |             |          | 45-2420年時に民意   |
| 記管理機能の利用                            | 利用する                    |               |                                                                                                    |             |          |                |
| 的网络汉公                               |                         |               |                                                                                                    |             |          | パージの先時に戻る      |
| Pao Willia ガ<br>協定業務                |                         | #-1           | 21691                                                                                                    |             | 1        | 這些後年区分         |
| ±                                   | 発生記録請求,発生記              | 缝予约取消, 発生記錄取  | 油 発生記録承諾/3                                                                                                    | 5記          | タブル承認()順 | (序表力)          |
| ・分割                                 | 58次12516次、18次12         | 绿子的取消、锦波記錄取   | ia in the second second second second second second second second second second second second second second se |             | ダブル承認()順 | 序なし〉           |
| ł                                   | 51时一,宋甫明51时一            | 绿予約取消請求       |                                                                                                    |             | ダブル承認()順 | 序なし〉           |
| ルアック集配信                             | ダイヤルアップ集配信によ            | る一括記録論求の一括記   | 錄予約取清請求                                                                                                    |             | タブル承認O順  | PR42L)         |
|                                     | 割引申込                    |               |                                                                                                    |             | シングル承認(  | 筆記者指定ない)       |
| <b>助保</b>                           | 線渡担保申込                  |               |                                                                                                    |             | シングル承認の  | 承認者指定初分)       |
| ŧ                                   | 変更記録請求, 変更記             | 錄承諾/否認        |                                                                                                    |             | タブル承認(順  | ምቱኔር)          |
|                                     | (早ま1815年) , 水素が除ら1818年) | <b>録承諾/否認</b> |                                                                                                    |             | ダブル承認の順  | 呼なし〉           |
| .¥                                  | 支払等記録請求、支払              | 等记録承诺/否認      |                                                                                                    |             | タブル承認(順  | 序なし〉           |
| 許可                                  | 指定許可制限                  |               |                                                                                                    |             | ダブル承認()順 | 序なし〉           |
| は請求の甘花務等                            |                         |               |                                                                                                    |             |          | ページの先頭に戻る      |
| 政党生記録請求                             | 利用する                    |               |                                                                                                    |             |          |                |
| 皿人力)被能の利用                           |                         |               |                                                                                                    |             |          | パージの先頭に戻る      |
| 「ロスパスワード                            |                         |               |                                                                                                    | A. 32       | ,        |                |
| 「「「「「「「」」」」」「「「「」」」」」「「「」」」」」「「」」」」 | Û                       |               | וכע                                                                                                    | ・ウェアキーホードを開 |          | パージの先頭に厚る      |
| <b>反る 金贝</b>                        | の実打                     |               |                                                                                                    |             |          |                |
|                                     |                         |               |                                                                                                    |             |          |                |
|                                     |                         |               |                                                                                                    |             |          |                |
|                                     |                         |               |                                                                                                    |             |          |                |
|                                     |                         |               |                                                                                                    |             |          |                |
|                                     |                         |               | 7                                                                                                    |             |          |                |
|                                     |                         |               |                                                                                                    |             |          |                |
|                                     |                         |               |                                                                                                    |             |          |                |
|                                     |                         |               |                                                                                                    |             |          |                |

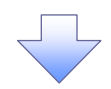

5. 企業情報変更完了画面

| ① 沖縄 翁                                                                                                    | 龈行                 | ř               |                 |                    |             | 28.1     | BARZ         | רעס: 🗣<br>ייבילאח |  |  |  |
|----------------------------------------------------------------------------------------------------|--------------------|-----------------|-----------------|--------------------|-------------|----------|--------------|-------------------|--|--|--|
|                                                                                                    |                    |                 |                 |                    |             | 最終時代日    | 10/060       | 07/03 14          |  |  |  |
| トップ 債権                                                                                                    | 情報照会               | 債権発生請求          | 债物滤液請求          | 債権一括請求             | 融資申込        | その他請求    | 管理           | 能務                |  |  |  |
| 1圓應照会 操作圖應時                                                                                                    | 会 取引先              | 管理 指定許可管        | 遭 利用者情報程会       | ユーザ債報管理            | 企業情報管理      |          |              |                   |  |  |  |
| 業情報変更完了                                                                                                    |                    |                 |                 |                    |             |          | SCI          | RKJKI 1           |  |  |  |
| <ol> <li>変更内容を入力</li> </ol>                                                                                                    | →                  | ② 変更内           | 音を確認 →          | (1) 変更             | 完了          |          |              |                   |  |  |  |
| 「情報の変更が完了しまし                                                                                                    | e.                 |                 |                 |                    |             |          | C            | (ED.B)            |  |  |  |
| 企業情報                                                                                                    |                    |                 |                 |                    |             |          |              |                   |  |  |  |
| 19/046番5                                                                                                    |                    | 0048-#-0-94     |                 |                    |             |          |              |                   |  |  |  |
| 4八七/四八甲未有七                                                                                                    |                    | 1989/crroo      |                 |                    |             |          | <u>R-3</u>   | め先頭(              |  |  |  |
| 司一ユーザによる仮登1                                                                                                    | 禄/承認の              | 抑止機能            |                 |                    |             |          |              |                   |  |  |  |
| 司一ユーザによる仮登録/<br>承認の抑止機能の利用                                                                                                    |                    | 利用する            |                 |                    |             |          |              |                   |  |  |  |
| 承認管理機能                                                                                                    |                    |                 |                 |                    |             |          | <u> ~-</u> > | の先頭に              |  |  |  |
| 承認管理機能の利用                                                                                                    |                    | 利用する            |                 |                    |             |          |              |                   |  |  |  |
| 承認難能区分                                                                                                    |                    |                 |                 |                    |             |          | <u>R-3</u>   | の先頭に              |  |  |  |
| 設定業務                                                                                                    |                    |                 | サービス            | <b>被别</b>          |             | ж.       | 昆橄龍区分        | F)                |  |  |  |
| 発生                                                                                                    | 発生紀                | 建建筑学、完全纪绿子      | 12              | <b>グブル単語(順序あり)</b> |             |          |              |                   |  |  |  |
| 8波・分割                                                                                                    | 18:813             | 建建铁水、橡皮配绿子      |                 | ダブル承認(順序なし)        |             |          |              |                   |  |  |  |
| -15                                                                                                    | 一括記錄錄來。一括記錄予約取消感象來 |                 |                 |                    |             |          |              | ダブル承認(順序なし)       |  |  |  |
| イヤルアップ集配信                                                                                                    |                    | ダブル承認(順序なし)     |                 |                    |             |          |              |                   |  |  |  |
| PISI                                                                                                    | <b>割引申</b>         | シングル東認(東認者指定なし) |                 |                    |             |          |              |                   |  |  |  |
| 8度担保                                                                                                    | 18:819             | (保申込            | シングル承認(承認者指定あり) |                    |             |          |              |                   |  |  |  |
| 花更                                                                                                    | 変更統                | (詩請求、変更記録承      |                 | ダブル承認く順序なし〉        |             |          |              |                   |  |  |  |
| ¥82                                                                                                    | 641112             | 承载5日3家,宋载载2     |                 | ダブル承認(順序なし)        |             |          |              |                   |  |  |  |
| 友払等                                                                                                    | 支払等                | 記録請求、支払等記       | 排承据/否認          |                    | グブル承認(順序なし) |          |              |                   |  |  |  |
| 指定許可                                                                                                    | 指定的                | 可制限             |                 |                    |             | ダブル弾肥(順P | Ktal)        |                   |  |  |  |
| 口线感觉力放起感觉                                                                                                    |                    |                 |                 |                    |             |          | 19-3         | の先頭に              |  |  |  |
| 地設発生記録論文                                                                                                    |                    | N/III+X         |                 |                    |             |          |              |                   |  |  |  |
| a set of the set of the set of th |                    |                 |                 |                    |             |          |              |                   |  |  |  |

✓ 企業情報変更の完了となります。